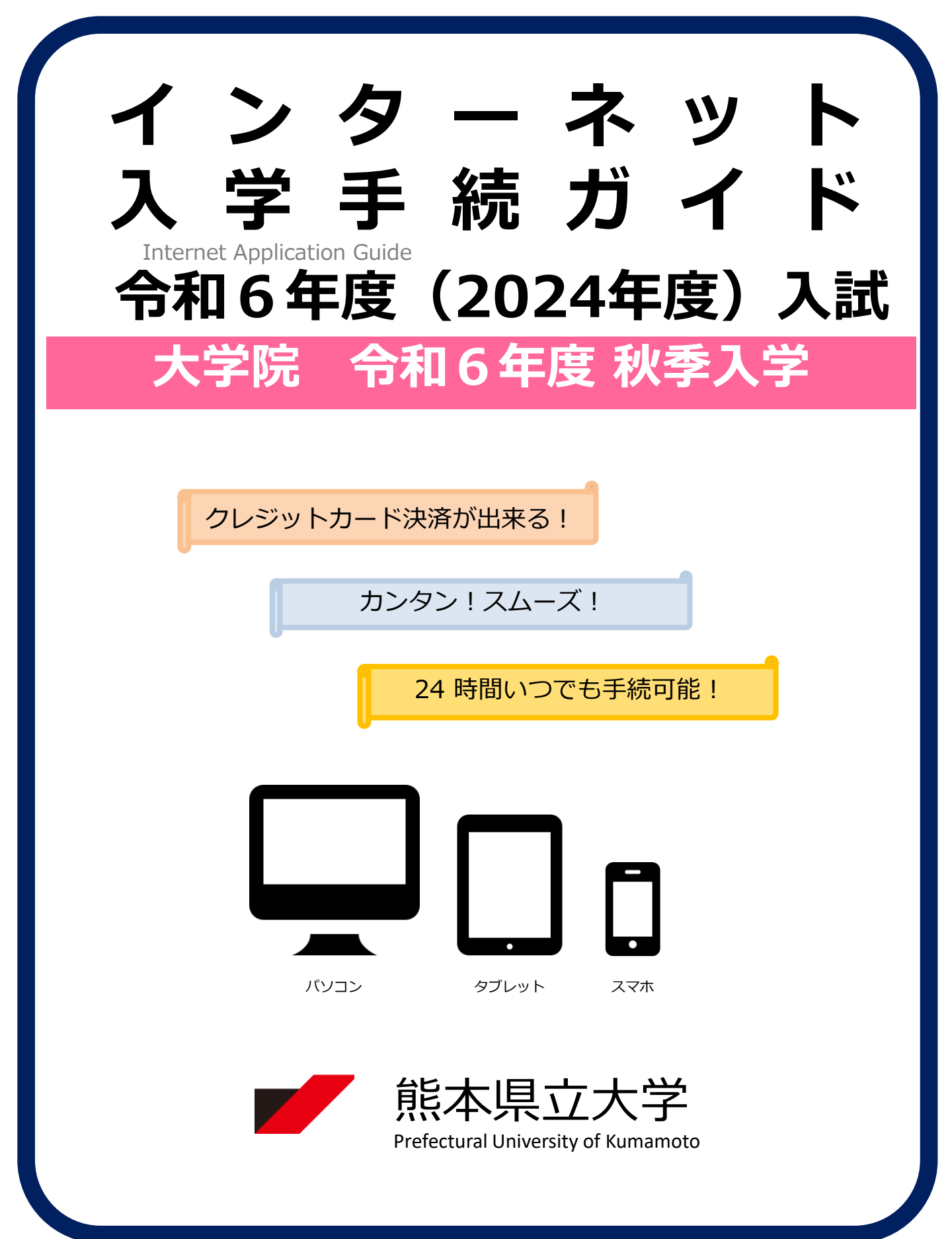

## 入学手続スケジュール

| 入試区分                                    | 入学手続情報<br>登録期間                 | 入学金<br>支払期限              | 入学手続書類提出締切日                      |
|-----------------------------------------|--------------------------------|--------------------------|----------------------------------|
| 文学研究科<br>博士後期課程<br>日本語日本文学専攻<br>(各選抜共通) |                                |                          |                                  |
| 環境共生学研究科<br>博士後期課程<br>(各選抜共通)           | 9/9(月)9時<br>~<br>9/13(金)16時59分 | 入学手続期間<br>最終日の<br>16時59分 | 9/13(金)<br>17時 <mark>(必着)</mark> |
| アト*ミストレーション研究科<br>博士後期課程<br>(各選抜共通)     |                                |                          |                                  |

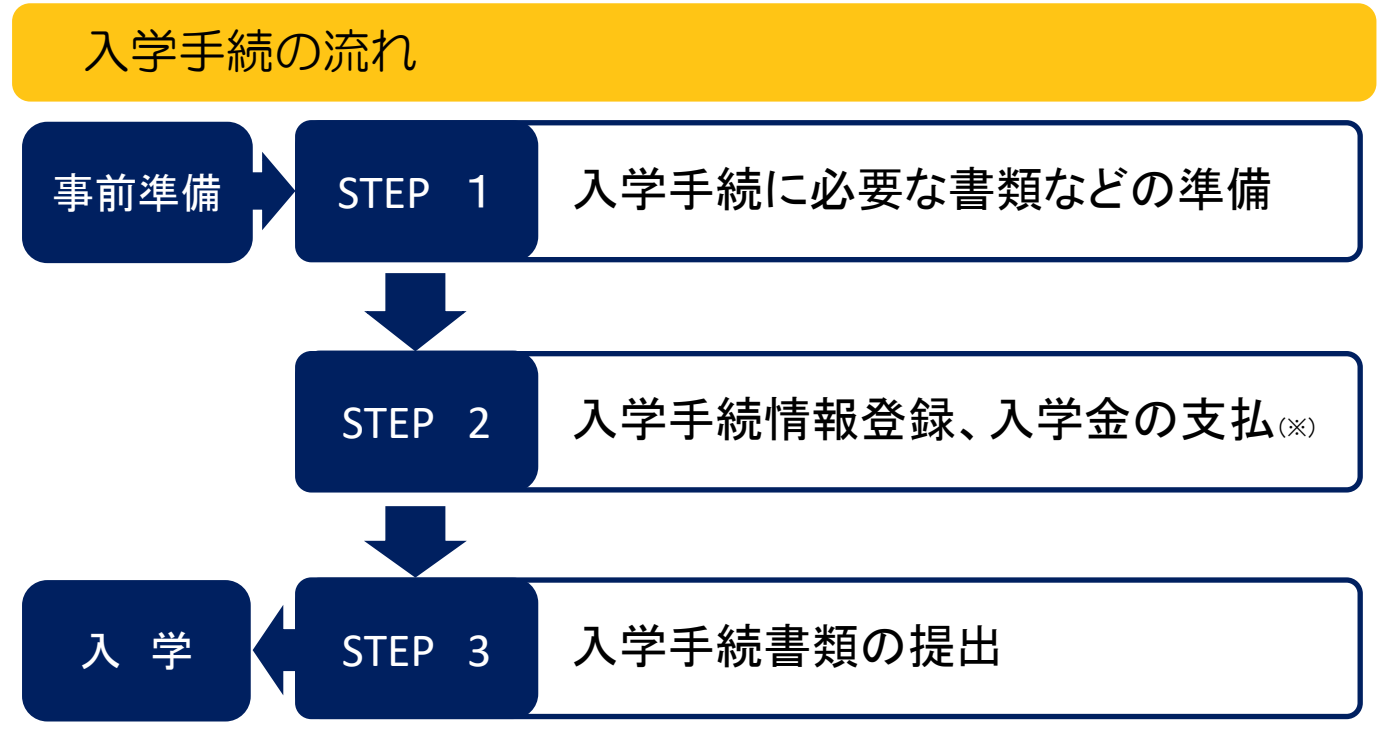

- (※) STEP 2 では、博士後期課程の入試に合格した本学博士前期課程修了(見込)者が引き続き博士後期課程 に進学する場合は、入学金の支払手続は不要で、入学手続情報登録のみ必要です。
- (注)・入学手続はSTEP2及び3のすべてを締切日までに終えることで完了となります(STEP2及び3において1つでも不備・不足がある場合は、入学手続は完了となりません。この場合、本学から連絡しますので、締切日までに補足、修正等を行ってください。)。
  - ・STEP1から3までを進める際は、<u>本ガイド及び本学から合格通知書と併せて郵送される入学手続に関する書類一式を必ず確認してください。</u>

# 事前準備

|         | 入学手続に関する<br>書類一式<br>(合格通知書と併せ<br>て郵送されるもの) | 入学手続の詳細が記載された重要な書類です。本ガイドと併せて、すべての書類<br>を熟読し、入学手続に必要な書類を漏れなく準備してください。                                                                                                    |  |  |  |
|---------|--------------------------------------------|----------------------------------------------------------------------------------------------------|--|--|--|
|         | パソコン<br>スマートフォン<br>タブレット                   | <ul> <li>各機器では、以下の推奨ブラウザをご利用ください。</li> <li>Windows: Microsoft Edge(最新バージョン)<br/>GoogleChrome(最新バージョン)<br/>Firefox(最新バージョン)</li> <li>MacOS: Safari(最新バージョン)</li> <li>Maroid: 12.0以上(Android Chrome最新バージョン)</li> <li>iOS: 15.0以上(Safari最新バージョン)</li> <li>※ブラウザの設定について<br/>どのウェブブラウザでも、以下の設定を行ってください。</li> <li>· JavaScriptを有効にする。</li> <li>· Cookieを有効にする。</li> <li>※セキュリティソフトをインストールしている場合、インターネット入学手続が<br/>正常に動作しない場合がありますのでご注意ください。セキュリティソフトに<br/>ついては、各メーカーのサポートセンターに問い合わせてください。</li> </ul> |  |  |  |
| 全       | メールアドレス                                    | 入学手続情報登録の際、出願時と同様にメールアドレスの入力が必要です。<br>なお、1つのメールアドレスで複数人の入学手続情報登録は出来ません。入学者<br>1名につき必ず1つのメールアドレスで入学手続情報登録を行ってください。<br>入学金支払完了時に登録したメールアドレスに確認メールが送信されます。                                                                                                    |  |  |  |
| 一入試区分共通 |                                            | 入学手続前3か月以内に撮影したもの<br>(上半身/無帽/正面向き/背景なし(白、青、又はグレー)/カラー)<br>※私服・制服どちらでも可<br>※入学手続サイト上でアップロードする必要があるため、入学手続を行うパソコ<br>ン等に保存(JPEG形式・解像度480×600t°かル以上・3MB以下で。)してお<br>いてください。<br>※不適切な画像(特に「①と③」)が散見されるため、適切な画像(★)のとお<br>りに撮影してください。                                                                                                    |  |  |  |
|         | 写真データ<br>【 <del>要注意】</del>                 | 適切な画像の例<br>①<br>①<br>①<br>②<br>* 証明写真の再撮影<br>本画質が荒い<br>本画質が荒い<br>本面質が売い<br>本面質が多い<br>本面質が多い<br>本面目の会白が多い<br>本面量が無地でない                                                                                                    |  |  |  |
|         |                                            | ※入学手続で登録する写真データは、入学後に本学が発行する学生証の本人写真<br>として使用されます。合格者の方には、一旦、入学手続時点で写真データを登<br>録してもらいますが、入学直前の3月の一定期間に写真データの変更可能期間<br>を設けますので、変更を希望する場合はその期間に変更してください。<br>なお、写真データの変更可能期間は、入学直前の3月にその他の入学に関する<br>重要なお知らせとともに郵送で通知します。                                                                                                    |  |  |  |
|         | プリンター                                      | A4普通紙に印刷可能なプリンターを用意してください。<br>※自宅にプリンターがない場合は、一部のコンビニエンスストアに、記録メディ<br>アを挿入し印刷できるマルチコピー機がありますので、そちらを活用ください。                                                                                                    |  |  |  |
|         | 角形2号封筒                                     | 市販の角形2号封筒を用意してください。(入学手続書類提出の際に使用。)                                                                                                    |  |  |  |

STEP 1

## 入学手続に必要な書類などの準備

入学手続期間内に提出が必要な書類は、次の表のとおりです。 宣誓書、保証書については、STEP2の説明に沿ってダウンロードし、印刷してください。

| 入学手続書類            | チェック欄 | 概要                                                                                                    |
|-------------------|-------|----------------------------------------------------------------------------------------------------|
| 宣誓書(誓約書)<br>(注)   |       | 外国人留学生以外の方は、STEP2 で入学手続情報登録後に様<br>式をダウンロード・印刷し、内容を確認の上、押印をしてくだ<br>さい。<br>外国人留学生の方は、本学ホームページの入学手続の案内ペー<br>ジ(本ガイドが掲載されるページです。)に掲載する誓約書・ |
| 保証書<br>(注)        |       | 保証書の様式を使用してください。<br>角形2号封筒(入学手続用封筒)を用意し、本チェック欄で確<br>認の上で封入し、郵便局又は本学受付窓口へ提出してください。<br>※保証人は、保護者(父・母等)と同一でも構いません。                       |
| 住民票<br>(※県内生のみ提出) |       | 入学手続者が生計を一にする世帯の主たる生計維持者及びその<br>世帯全員の住民票が必要です。<br>上記の入学手続用封筒に同封し、提出してください。                                                            |

(注) 改姓により出願時の氏名と提出書類の氏名が異なる場合は、その変更が確認できる書類(戸籍抄本等)を併せて提出し てください。 STEP 2 入学手続情報登録、入学金の支払

#### 【ログイン】 下記手順に従ってログインしてください。

以下のURLより、Post@netのログイン画面に入ります。
 (Post@netログインページ)
 https://home.postanet.jp/PortalPublic/Identity/Account/Login

 2 出願時に登録したメールアドレス・パスワードを入力して、 「ログイン」ボタンをクリックすると、登録したメールアドレス に認証コードが届きますので、そのコードを入力しログインして ください。

③ ログイン後、「出願内容一覧」より、本学で合格した入学試験 において、「入学手続」ボタンをクリックしてください。

【入学手続情報登録・入学金の支払の手順】

出願内容一覧画面の「入学手続」ボタンをクリック後、以下のチャート図及び画面の指示 に従って入学手続情報登録及び入学金の支払を行ってください。

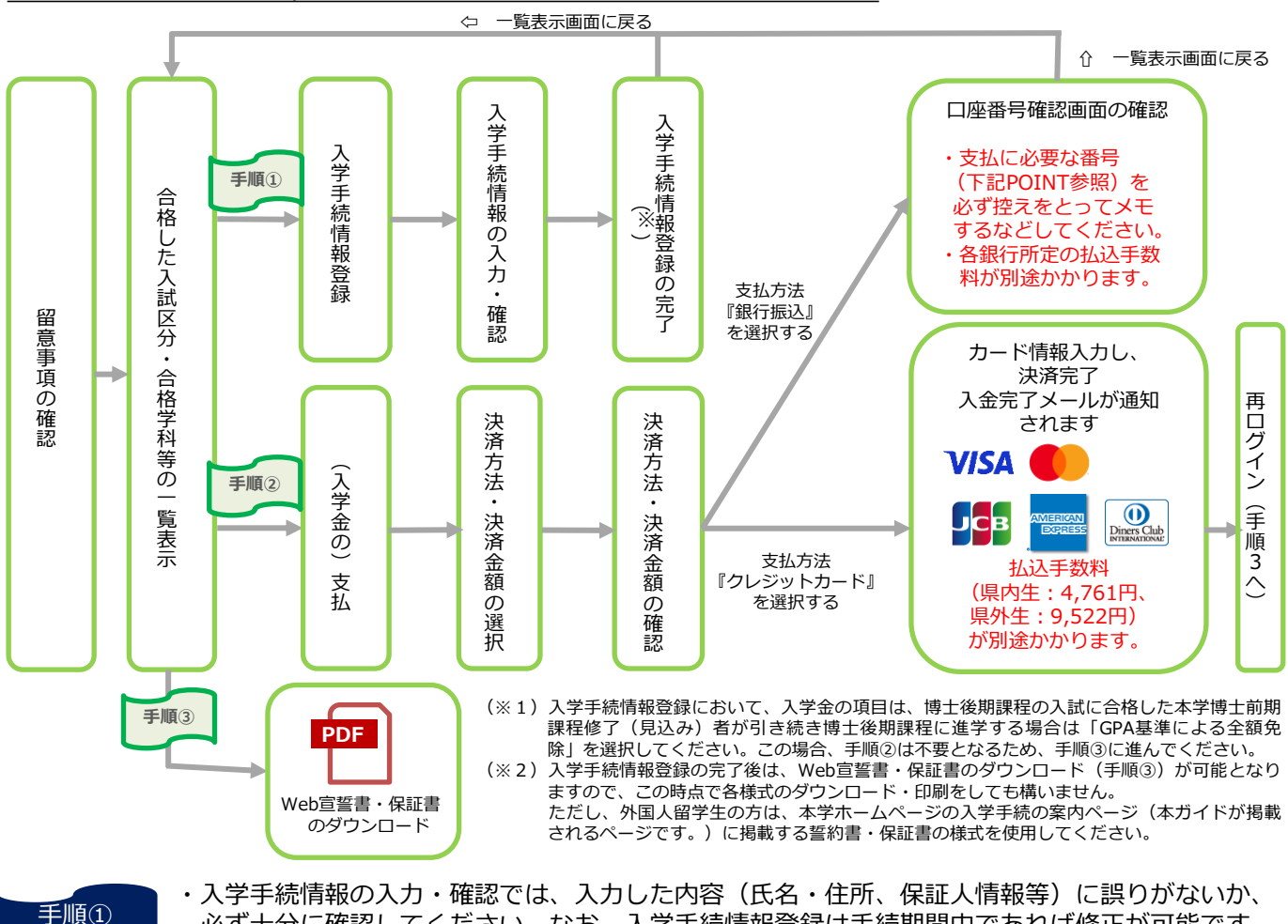

 ・入学手続情報の入力・確認では、入力した内容(氏名・住所、保証人情報等)に誤りがないか、 必ず十分に確認してください。なお、入学手続情報登録は手続期間中であれば修正が可能です。
 ・入学に当たり転居される方で、入学手続時に登録した情報から変更が生じる場合は教務入試課入 試班(TEL:096-321-6610)までご連絡ください。別途、必要な手続きについてお知らせします。

手順② POINT ・支払フ 報行

POINT

・支払方法『銀行振込』を選択した場合は、銀行名(PayPay銀行)、支店名、口座番号(入学手続 者ごとに異なる番号)、支払金額、お客様番号(お問合せ時にのみ使用)の情報が表示されます。 銀行での支払時に上記情報(お客様番号以外)が必要ですので、必ずメモ等で残してください。

| 💋 熊本県立                                                                                                    | 大学                                      |                                      |                                 |                   |                                         |         |       |              | *       | ^          |
|----------------------------------------------------------------------------------------------------|-----------------------------------------|--------------------------------------|---------------------------------|-------------------|-----------------------------------------|---------|-------|--------------|---------|------------|
|                                                                                                    |                                         |                                      |                                 |                   |                                         |         |       | 2%           | :入り制設   |            |
| 1                                                                                                    | \$12.6612                               | ##                                   | 出展内容一批                          | <b>2</b> 798      | 845230                                  | アホームページ | ±MM   | すのお問い合わせ     |         |            |
|                                                                                                    |                                         |                                      |                                 |                   |                                         |         |       | 204067-09400 |         |            |
| Post@net                                                                                                    |                                         | F97                                  | x>8-9                           | 911-11            | HB118-X                                 | #-7>#+> | 112 - | *<**CAN      | 78921-* | 1          |
| Post@net                                                                                                    |                                         | F97                                  | x>8-2                           | 98-3              | 用题内容                                    | ₹-7>₹+2 | 12 -  | ecescan      | 729>+-  | -          |
| Post@net                                                                                                    | 10100650-                               | F 97                                 | x>8-9                           | 916-5             | 用用件容——————————————————————————————————— | ₹-7>₹+2 | 112 - | 2<83CM       | 75926-  | -          |
| Post@net                                                                                                    | 10100629-<br>2017                       | ►97<br>435<br>ФЖАН                   | ×>t-2                           | <del>910-</del> 5 | HB48-X                                  | #-7>4+> | 172 - | 2485-540     | 7#9>ト・  | 1<br>(2.0  |
| Post@net                                                                                                    | - 10:006804<br>米市河<br>日本10441           | 597<br>45<br>9868                    | X-28-9<br>5 - 3443<br>19 - 3443 | PIK-X             | H.W.C. 75                               | 8-72872 | 12 -  | 2485-540     | 78924-  | (<br>(2.5) |
| Post@net<br>##2527 : HOUSE<br>##1528 - HOUSE<br>##1528 - HOU | 10100600-<br>9272<br>9212641<br>8238029 | トップ<br>5%45日<br>1986年115<br>1986年115 | x>t=2<br>5 - 3543<br>355<br>255 | ÷#-2              | 武卿六帝一军                                  | ₹-7>₹+2 | 112 - | 2(85CM       | 759>+•  | (<br>19.00 |

11mA15 + 423

STEP 3

### 入学手続書類の提出

#### 下記手順に従って入学手続書類を提出してください。

STEP1、STEP2で用意した必要書類を、STEP1 のチェック欄で確認の上で市販の角2封筒に同封 し、郵便局窓口又は本学窓口に提出してください。 ※郵送する場合は、封筒に以下の送付先を記入し て必要書類を同封し、簡易書留・速達で送ってく ださい。

〒862-8502 熊本市東区月出3丁目1-100

熊本県立大学

教務入試課 入試班 行 (大学院入学手続書類在中) ※市販の角2封筒の「表
 (おもて)面に、「大学院
 入学手続書類在中」と朱書
 きして、必要書類を封入してください。

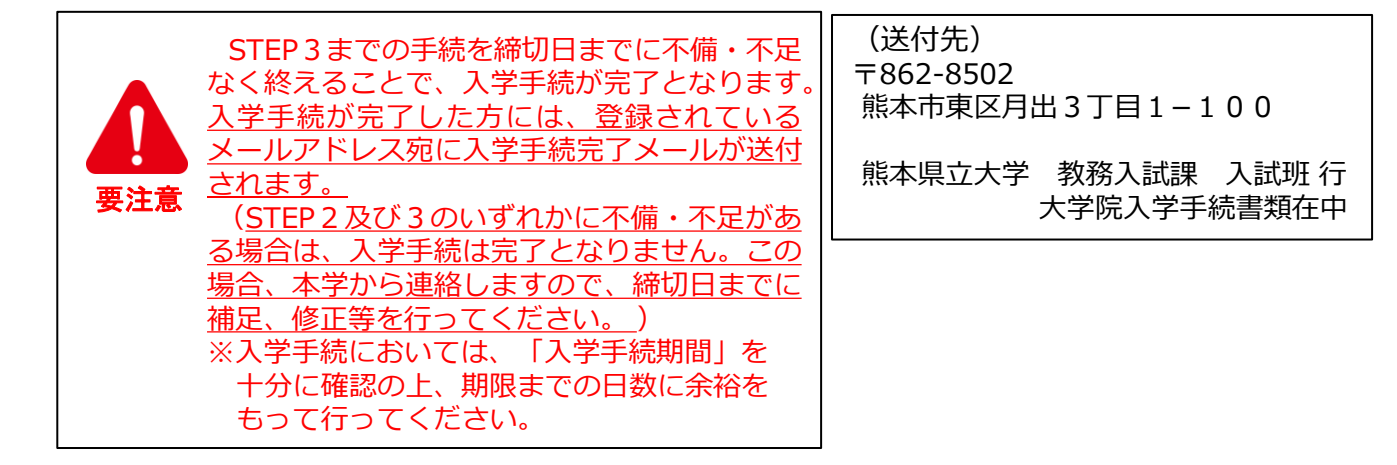

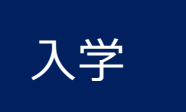

- ・秋季入学式については、合格通知書の送付の際に同封している書類をよくご確認く ださい。
- ・これらの書類には提出が必要な書類もありますので、内容をよく確認し、指示され た期限までの提出が漏れないようにご注意ください。

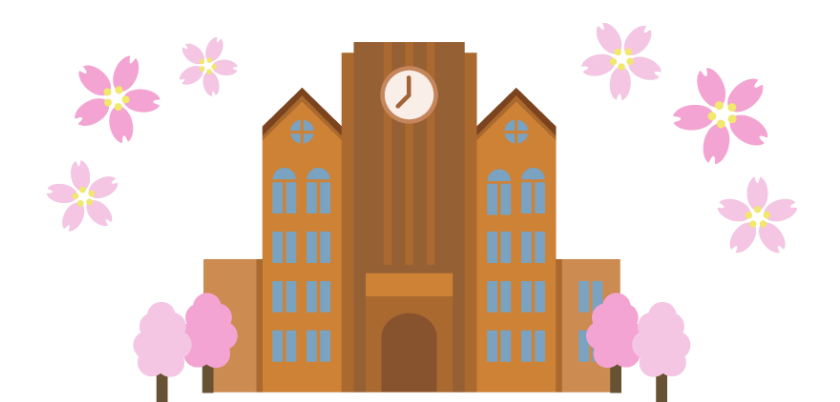

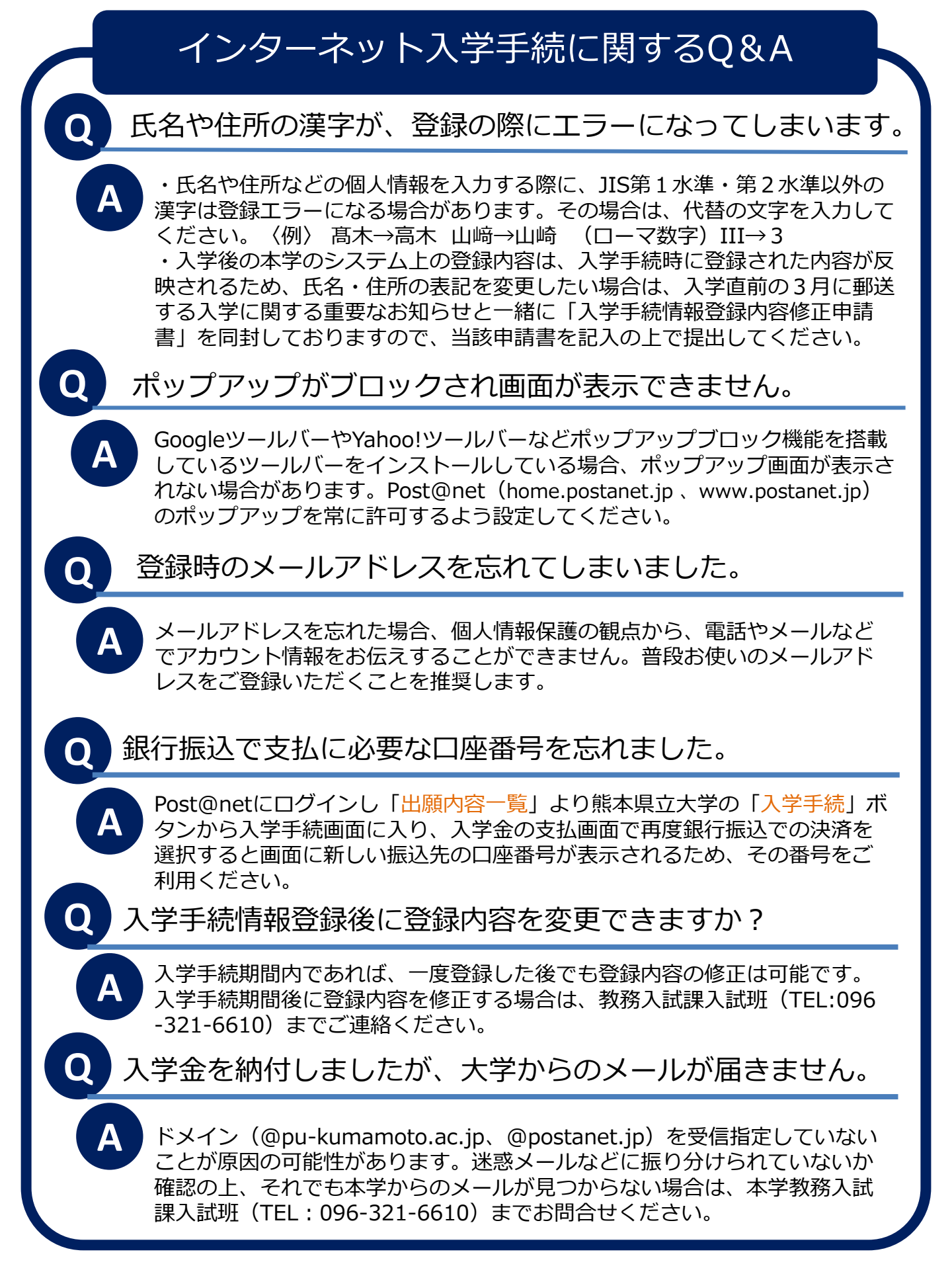